## 学生查询个人学分、打印个人成绩总表

操作步骤

一、 登录新教务系统,点击:信息查询-学生成绩总表打印

| 我的应用   査询个人信息   学籍预警查询   毕业审核结果核查   班级课表打印   学生课表查询   查询空闲教室   学生选课情况确认   选课名单查询   重修课程查询   一月(5-8节)- |
|----------------------------------------------------------------------------------------------------|
| <ul> <li>考试信息查询</li> <li>教材明细查询</li> <li>教材费用查询</li> <li>重修指导查询</li> <li>学业预警处理查询</li> </ul>          |
| 学生证书打印<br>学生学业情况查询<br>学生成绩总表打印<br>教学执行计划查看                                                            |

二、 进入打印页面

先勾选个人信息,然后点击"打印"

A38160 4 8160 

出现如下对话框,勾选:只打印及格等级考试成绩和专业 拓展课(选修)、通识选修课(选修),继续点击打印。 <mark>注</mark>:勾选后,则不合格成绩不会显示在个人成绩总表内。

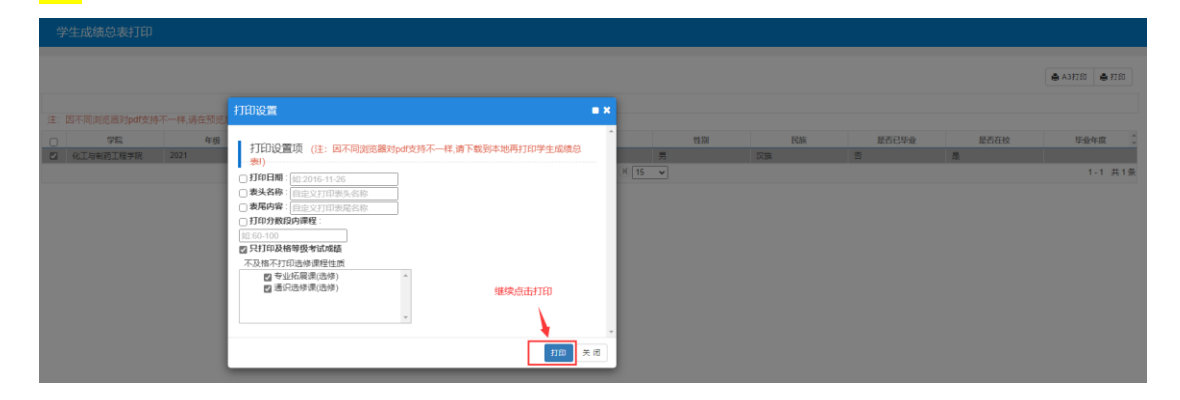

三、 可见本人学业成绩表和总学分

|                      |                         |          |         |        | 常州工程职业技术           | 学院学,     | 业成       | 绩表       |                     |               |          |       |  |
|----------------------|-------------------------|----------|---------|--------|--------------------|----------|----------|----------|---------------------|---------------|----------|-------|--|
| 学院: 智能制造             | 学院                      |          |         |        | 专业:                |          |          |          | 班级:                 |               |          |       |  |
| 学号: ***              | 姓名:                     | 41.14    |         |        | 学位:                | 毕业:      | E书号:     | _        | 毕业结论:               |               | _        |       |  |
|                      | 142 日<br>147 日<br>147 日 | 累程<br>生质 | 学分      | 成绩     | 课程名称               | 课程<br>性质 | 学分       | 成绩       | 课程名称                | 课程<br>性质      | 学分       | 成绩    |  |
| 2018-2               | 19学年 第1学期 学期平均:         | 学分绩。     | 依: 2.09 |        | 2019-2020学年 第1字期 学 | 潮平均学分绩   | 点: 0.66  |          | 云安全技术               | 必修            | 2        |       |  |
| 程序设计基础               | 必修                      | ş.       | 3       | B      | 「「新技术              | 通识选修     | 1.5      |          | 云安全技术实训             | 必修            | 3        | 19 I. |  |
| 传统文化与现代              | と营管理(尔雅) 通识             | 3送修      | 2       | )3     | Linux应用技术          | 必修       | 3        | 2.4      | 2020-2021学年 第2字期 学期 | <b>P</b> 均学分易 | L点: 1.10 | 6     |  |
| 从草根到殿堂:流             | 音乐导论(尔雅) 通识             | - 选修     | 2       | 36     | Triz创新基础           | 通识选修     | 2        | 10       | 毕业顶岗实习              | 必修            | 17       | 1996  |  |
| 大学生创新基础              | (尔爾) 通识                 | 制起5      | 2       | 35     | UI设计               | 通识选修     | 3        | <u> </u> | 毕业教育                | 必修            | 0.5      | 180   |  |
| 大学生创业导论              | (尔雅) 通识                 | 送修       | 3       | 7      | 概论(2-2)            | 必修       | 2        | - i -    | 普通话水平证书             | 必修            | 1        | 103   |  |
| 高等数学(2-1             | 必想                      | 8        | 4       |        | 建筑装饰材料——石贵涂料       | 通识选修     | 2        |          | 英语应用能力              | 必修            | 1        | 2     |  |
| 个人理财规划(匀             | 推) 通识                   | 己选修      | 2       | -42    | 路由与交换技术            | 必修       | 5        | 14       | 职业技能证书              | 必修            | 1        | 1     |  |
| 计算机网络基础              | 必妨                      | 1        | 3       |        | 企业体验实习             | 必修       | 3        | P        | 等级考试或结              | t             | <u> </u> |       |  |
| 计算机应用基础              | 必修                      | 5        | 4       | _      | 水泥与混凝土             | 通识选修     | 2        |          | PROTEB              |               |          | 0     |  |
| 入学教育与军训              | 必修                      | 5        | 2.5     | 香      | 体育与健康(三)           | 必修       | 2        |          | 以下空自                | 3             |          |       |  |
| 书法鉴赏(尔雅)             | 通识                      | 3选修      | 2       | 01     | 网络营销               | 专业拓展     | 3        | 5        |                     |               |          |       |  |
| 思想道德修养与              | 计律基础 必修                 | 5        | 3       | 48     | 职业沟通技巧             | 必修       | 3        | 131      |                     |               |          |       |  |
| 体育与健康 (一             | 必修                      | 5        | 3       |        | 2019-2020学年 第2字期 学 | 期平均学分绩   | 点: 2.18  |          |                     | 2             |          |       |  |
| 西方美术欣赏(5)            | 推) 通识                   | 3选修      | 2       | 87     | 大学生就业指导            | 必修       | 1.5      | 88       |                     | 1             |          |       |  |
| <b>戏曲鉴赏(尔雅)</b>      | <b>强</b> 剂              | 送修       | 2       | .62    | 公有云理论与实践           | 必修       | 3        |          |                     |               |          |       |  |
| 形势与政策(2-1            | 必修                      | 1        | 1       |        | 计算思维               | 通识选修     | 2        | 8        |                     |               |          |       |  |
| 英语(2-1)              | 必修                      | 5        | 4       | P      | 软件实施与运维            | 专业拓展     | 4        | đ        |                     |               |          |       |  |
| 2018-2               | 19学年 第2学期 学期平均          | 学分绩      | 点: 0.8  |        | 数据中心技术             | 必修       | 3        |          |                     |               |          |       |  |
| 创新创业导论               | 必修                      | E .      | 2       | 2      | 网络服务架设             | 必修       | 3        |          |                     |               |          |       |  |
| 大学生心理健康              | (育 必修                   | F .      | 2       | 10     | 虚拟化技术              | 必修       | 4        |          |                     |               |          |       |  |
| 概论(2-1)              | 必修                      | 1        | 4       |        | 英语视听说              | 民主法师会师   | 3        | 8        |                     |               |          |       |  |
| 高等数学(2-2             | 必想                      | 6        | 4       |        | 桌面云技术与应用           | 专业拓展     | 3        | 18       |                     |               |          |       |  |
| 军事理论                 | 必要                      | 5        | 2       | 11     | 2020-2021学年第1学期 学  | 潮平均学分绩   | 点: 1.97  |          |                     |               |          |       |  |
| 数据库应用基础              | 必帅                      | E        | 3       | 1      | 毕业设计(论文)           | 必修       | 8        | 1        |                     |               |          |       |  |
| 体育与健康(二              | 必想                      | 5        | 2       |        | 公有云综合实验            | 专业拓展     | 4        | 68.      |                     |               |          |       |  |
| 形势与政策(2-2            | 必備                      | 5        | 1       | ).     | 数据存储技术             | 必修       | 3        | St       |                     |               |          |       |  |
| 英遗(2-2)              | 必要                      | 1        | 4       | 1      | 无人机技术              | 递识选修     | 2        | 11       |                     |               |          |       |  |
| 云计算概论                | 必想                      | 5        | 2       |        | 新媒体制作              | 通识选修     | 3        | 25       |                     |               |          |       |  |
|                      | 可以已获得                   | 的口       | 皇总学会    | 〉和各当   | 分项学分 毕业设计(论:       | 文)题目     |          |          |                     |               |          |       |  |
| 101 JL (11 120 09 45 | A DEBRARD               |          | -1      | 0.49.1 | ****               | 30 38.0  | UR ANOTE | -        |                     | - 1           | -        |       |  |

如需打印,则可下载至本地后打印。